# APB-login

## Wat is je APB-login?

Je e-mailadres en een zelfgekozen wachtwoord vormen samen je APB-login, een unieke persoonlijke sleutel die je toegang verleent tot het beveiligde gedeelte van de website www.apb.be (MyAPB).

#### Hoe een APB-login aanmaken?

Je surft rechtstreeks naar de homepage van <u>www.apb.be</u> en vervolgens klik je in de rechterbovenhoek van uw scherm op **'AANMELDEN**'. Op de welkomstpagina klik je vervolgens op **'Nieuwe gebruiker'.** 

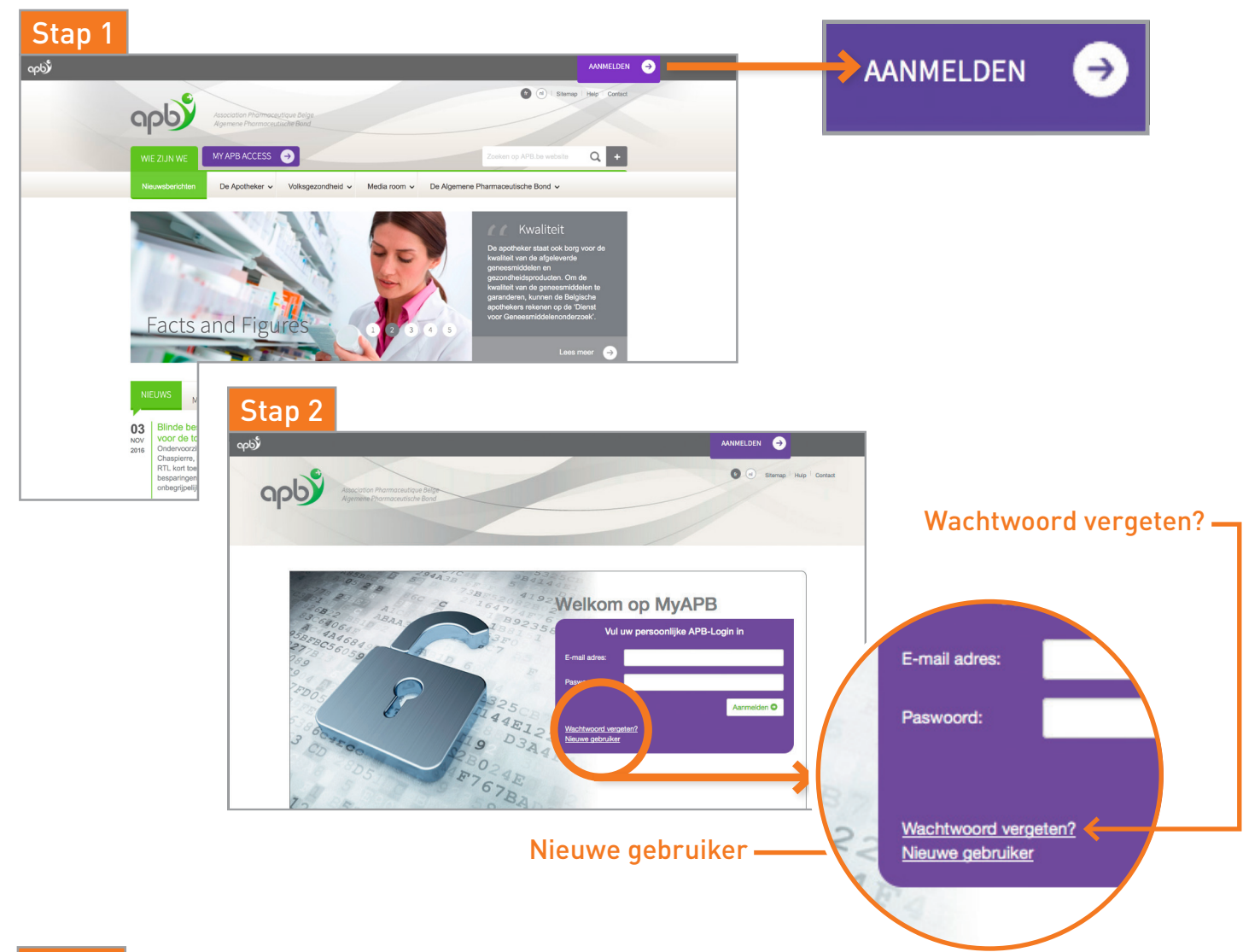

## Stap 3

Maak op deze webpagina ① je persoonlijke APB-login aan (voer je e-mailadres in). Vul daarna je persoonlijke gegevens ② in, duid je activiteitensector ③ en je functie ④ aan, en vervolledig vervolgens je aanvraag. Je krijgt dan een overzicht van je gegevens te zien. Op dat moment kan je nog eventuele wijzigingen aanbrengen. Als je gegevens correct zijn, dan klik je op 'Opslaan'.

Na het versturen van je aanvraag, ontvang je **binnen de 48 uur** op het door jou gebruikte e-mailadres een bevestigingsmail van APB. Hierin vind je een link om je wachtwoord in te stellen. Klik op 'Aanvragen verificatiecode', en je ontvangt meteen een e-mail met een verificatiecode\*. **Vervolgens neem je deze code over in je inschrijvingsaanvraag** en klik op 'Verifieer code'. Je komt nu in een scherm terecht waarin je je wachtwoord kan bevestigen. Daarna kan je meteen je APB-login gebruiken.

\*Neem zeker een kijkje in je spam-folder indien je geen e-mail hebt ontvangen.

# APB-login

| r ersooringke logitt aanmake                                                                                                    | en                                                                                                    |                                                                                                    |                                                                                                    | ]                                                                                                    |
|----------------------------------------------------------------------------------------------------|----------------------------------------------------------------------------------------------------|----------------------------------------------------------------------------------------------------|----------------------------------------------------------------------------------------------------|----------------------------------------------------------------------------------------------------|
| U staat op het punt om een nieuwe persoonlijl                                                                                                    | jke login (APB-login) aan tι                                                                                                | e maken.                                                                                                    |                                                                                                    |                                                                                                    |
| Uw e-mailadres en een zelfgekozen wachtwoo                                                                                                    | ord vormen samen uw APE                                                                                                    | B-login.                                                                                                    |                                                                                                    |                                                                                                    |
| Het is een unieke, persoonlijke sleutel tot het I                                                                                                    | beveiligde gedeelte van de                                                                                                  | e website <u>www.apb.be</u> (MyAPB) waa                                                                                                    | ır u een schat aan relevante                                                                                                    |                                                                                                    |
| percepsinformatie, webapplicaties en talrijke a                                                                                                    | andere diensten en voorde                                                                                                   | en kan terugvinden.                                                                                                    |                                                                                                    |                                                                                                    |
| RIZIV-nummer voor de apothekers                                                                                                    | nouden alvorens de inschri                                                                                                  | ljvingsprocedure të beginnen:                                                                                                    |                                                                                                    |                                                                                                    |
| Scan van uw studentenkaart voor de stud                                                                                                    | Jenten                                                                                                    |                                                                                                    |                                                                                                    |                                                                                                    |
| APB respecteert het privéleven van zijn geb<br>deze gegevens maakt zijn conform de bepa<br>met de verwerking van persoonsgegevens t<br>Klik hier om onze <u>disclaimer</u> alsook het <u>do</u> | vruikers. De verwerking var<br>alingen van de Verordening<br>en betreffende het vrije ve<br><u>cument</u> met betrekking to | n de persoonsgegevens op de webs<br>3 2016/679 betreffende de beschern<br>rkeer van die gegevens ('algemene<br>5t de verwerking van persoonsgegev | ites apb.be en het gebruik dat APB van<br>ning van natuurlijke personen in verband<br>verordening gegevensbescherming').<br>rens te consulteren. |                                                                                                    |
| Email •                                                                                                    |                                                                                                    |                                                                                                    |                                                                                                    | Vul hier een persoonlijk e-mailadre                                                                                                    |
|                                                                                                    |                                                                                                    |                                                                                                    |                                                                                                    | in om de inschrijvingsprocedure vo                                                                                                    |
| •(Uw toestemming is noodzakelijk om de dien                                                                                                    | nsten van APB te kunnen g                                                                                                   | rebruiken)                                                                                                    |                                                                                                    | de aanmaak van een APB-login, op                                                                                                    |
| U kan steeds onze ledendienst (02/285.42.17                                                                                                    | 7) contacteren voor al uw v                                                                                                 | vragen.                                                                                                    | Opslaan                                                                                                    | starten. Klik op 'Opslaan'                                                                                                    |
| Persoonlijke gegevens                                                                                                    |                                                                                                    |                                                                                                    |                                                                                                    | Persoonlijke gegevens                                                                                                    |
|                                                                                                    |                                                                                                    |                                                                                                    | 2                                                                                                    | Titel                                                                                                    |
| Titel *                                                                                                    |                                                                                                    |                                                                                                    |                                                                                                    | Naam                                                                                                    |
| ~                                                                                                    |                                                                                                    |                                                                                                    |                                                                                                    | Voornaam                                                                                                    |
| Naam *                                                                                                    | Voornaam •                                                                                                    |                                                                                                    |                                                                                                    | Geboortedatum                                                                                                    |
|                                                                                                    |                                                                                                    |                                                                                                    |                                                                                                    | Taal Nederlands                                                                                                    |
| Geboortedatum *                                                                                                    | Taal *                                                                                                    |                                                                                                    |                                                                                                    | Telefoon 2                                                                                                    |
| ·                                                                                                    | Nederlands                                                                                                    | ~                                                                                                    |                                                                                                    | GSM                                                                                                    |
|                                                                                                    |                                                                                                    |                                                                                                    |                                                                                                    | Email                                                                                                    |
| Telefoon 1                                                                                                    | Telefoon 2                                                                                                    |                                                                                                    |                                                                                                    | E-mail 2                                                                                                    |
|                                                                                                    |                                                                                                    |                                                                                                    |                                                                                                    | Privé-adres                                                                                                    |
| Email1                                                                                                    | E-mail 2                                                                                                    |                                                                                                    |                                                                                                    |                                                                                                    |
| GSM                                                                                                    |                                                                                                    |                                                                                                    |                                                                                                    | Bewerken                                                                                                    |
|                                                                                                    |                                                                                                    |                                                                                                    |                                                                                                    | Functies                                                                                                    |
| Postcode * Gemeente *                                                                                                    |                                                                                                    | Land •                                                                                                    |                                                                                                    | Geen resultaat                                                                                                    |
|                                                                                                    |                                                                                                    | België                                                                                                    | ~                                                                                                    | urush risumani                                                                                                    |
| Street 1                                                                                                    |                                                                                                    |                                                                                                    |                                                                                                    | Toevoegen                                                                                                    |
| Straat                                                                                                    |                                                                                                    |                                                                                                    |                                                                                                    | Onel                                                                                                    |
|                                                                                                    |                                                                                                    |                                                                                                    |                                                                                                    |                                                                                                    |
| Nr. * Ext                                                                                                    | Bus                                                                                                    |                                                                                                    |                                                                                                    |                                                                                                    |
|                                                                                                    |                                                                                                    |                                                                                                    |                                                                                                    |                                                                                                    |
|                                                                                                    |                                                                                                    |                                                                                                    |                                                                                                    |                                                                                                    |
|                                                                                                    |                                                                                                    | Annuleren                                                                                                    | Opslaan                                                                                                    |                                                                                                    |
|                                                                                                    |                                                                                                    |                                                                                                    |                                                                                                    |                                                                                                    |
|                                                                                                    |                                                                                                    |                                                                                                    |                                                                                                    |                                                                                                    |
|                                                                                                    |                                                                                                    |                                                                                                    | Kio                                                                                                    | suw activiteitssector                                                                                                    |
|                                                                                                    |                                                                                                    |                                                                                                    | Kles                                                                                                    |                                                                                                    |
| Functies                                                                                                    |                                                                                                    |                                                                                                    |                                                                                                    |                                                                                                    |
| Functies                                                                                                    |                                                                                                    |                                                                                                    | 4                                                                                                    | Apotheek open voor het publiek of ziekenhuisanotheek                                                                                                    |
| Functies                                                                                                    |                                                                                                    |                                                                                                    | 4                                                                                                    | Apotheek open voor het publiek of ziekenhuisapotheek<br>(eigenaar, titularis, adjunct, assistent,)                                                                                                    |
| Functies<br>Functie *                                                                                                    |                                                                                                    |                                                                                                    | 4                                                                                                    | Apotheek open voor het publiek of ziekenhuisapotheek<br>(eigenaar, titularis, adjunct, assistent,)<br>Werkzaam of niet werkzaam                                                                                                    |
| Functies Functie *    Ordernemlingsnummer Bedrijf *                                                                                                    |                                                                                                    |                                                                                                    |                                                                                                    | Apotheek open voor het publiek of ziekenhuisapotheek<br>(eigenaar, titularis, adjunct, assistent,)<br>Werkzaam of niet werkzaam                                                                                                    |
| Functies Functie*                                                                                                    |                                                                                                    | <b>~</b>                                                                                                    |                                                                                                    | Apotheek open voor het publiek of ziekenhuisapotheek<br>(eigenaar, titularis, adjunct, assistent,)<br>Werkzaam of niet werkzaam<br>Faculteit Farmaceutische Wetenschappen<br>(professor, student)                                                                                         |
| Functies Functe *                                                                                                    |                                                                                                    | <b>←</b>                                                                                                    |                                                                                                    | Apotheek open voor het publiek of ziekenhuisapotheek<br>(eigenaar, titularis, adjunct, assistent,)<br>Werkzaam of niet werkzaam<br>Faculteit Farmaceutische Wetenschappen<br>(professor, student)                                                                                         |
| Functies Functe*                                                                                                    |                                                                                                    | <b>~</b>                                                                                                    |                                                                                                    | Apotheek open voor het publiek of ziekenhuisapotheek<br>(eigenaar, titularis, adjunct, assistent,)<br>Werkzaam of niet werkzaam<br>Faculteit Farmaceutische Wetenschappen<br>(professor, student)<br>Andere<br>(gezondheids-en verzorgingssector, farmaceutische industrie, groothandel,) |
| Functies Functe *                                                                                                    |                                                                                                    | <b></b>                                                                                                    |                                                                                                    | Apotheek open voor het publiek of ziekenhuisapotheek<br>(eigenaar, titularis, adjunct, assistent,)<br>Werkzaam of niet werkzaam<br>Faculteit Farmaceutische Wetenschappen<br>(professor, student)<br>Andere<br>(gezondheids-en verzorgingssector, farmaceutische industrie, groothandel,) |
| Functies Functe *                                                                                                    |                                                                                                    | <b>~</b>                                                                                                    |                                                                                                    | Apotheek open voor het publiek of ziekenhuisapotheek<br>(eigenaar, titularis, adjunct, assistent,)<br>Werkzaam of niet werkzaam<br>Faculteit Farmaceutische Wetenschappen<br>(professor, student)<br>Andere<br>(gezondheids-en verzorgingssector, farmaceutische industrie, groothandel,) |
| Functies Functe*                                                                                                    |                                                                                                    | <b>~</b>                                                                                                    |                                                                                                    | Apotheek open voor het publiek of ziekenhuisapotheek<br>(eigenaar, titularis, adjunct, assistent,)<br>Werkzaam of niet werkzaam<br>Faculteit Farmaceutische Wetenschappen<br>(professor, student)<br>Andere<br>(gezondheids-en verzorgingssector, farmaceutische industrie, groothandel,) |
| Functies Functie *                                                                                                    |                                                                                                    | <b>~</b>                                                                                                    |                                                                                                    | Apotheek open voor het publiek of ziekenhuisapotheek<br>(eigenaar, titularis, adjunct, assistent,)<br>Werkzaam of niet werkzaam<br>Faculteit Farmaceutische Wetenschappen<br>(professor, student)<br>Andere<br>(gezondheids-en verzorgingssector, farmaceutische industrie, groothandel,) |
| Functies Functie*                                                                                                    | 15                                                                                                    | <b>←</b>                                                                                                    |                                                                                                    | Apotheek open voor het publiek of ziekenhuisapotheek<br>(eigenaar, titularis, adjunct, assistent,)<br>Werkzaam of niet werkzaam<br>Faculteit Farmaceutische Wetenschappen<br>(professor, student)<br>Andere<br>(gezondheids-en verzorgingssector, farmaceutische industrie, groothandel,) |
| Functies Functie *                                                                                                    | 15                                                                                                    | <b>←</b>                                                                                                    |                                                                                                    | Apotheek open voor het publiek of ziekenhuisapotheek<br>(eigenaar, titularis, adjunct, assistent,)<br>Werkzaam of niet werkzaam<br>Faculteit Farmaceutische Wetenschappen<br>(professor, student)<br>Andere<br>(gezondheids-en verzorgingssector, farmaceutische industrie, groothandel,) |

### Informatiefiche

D

# APB-login

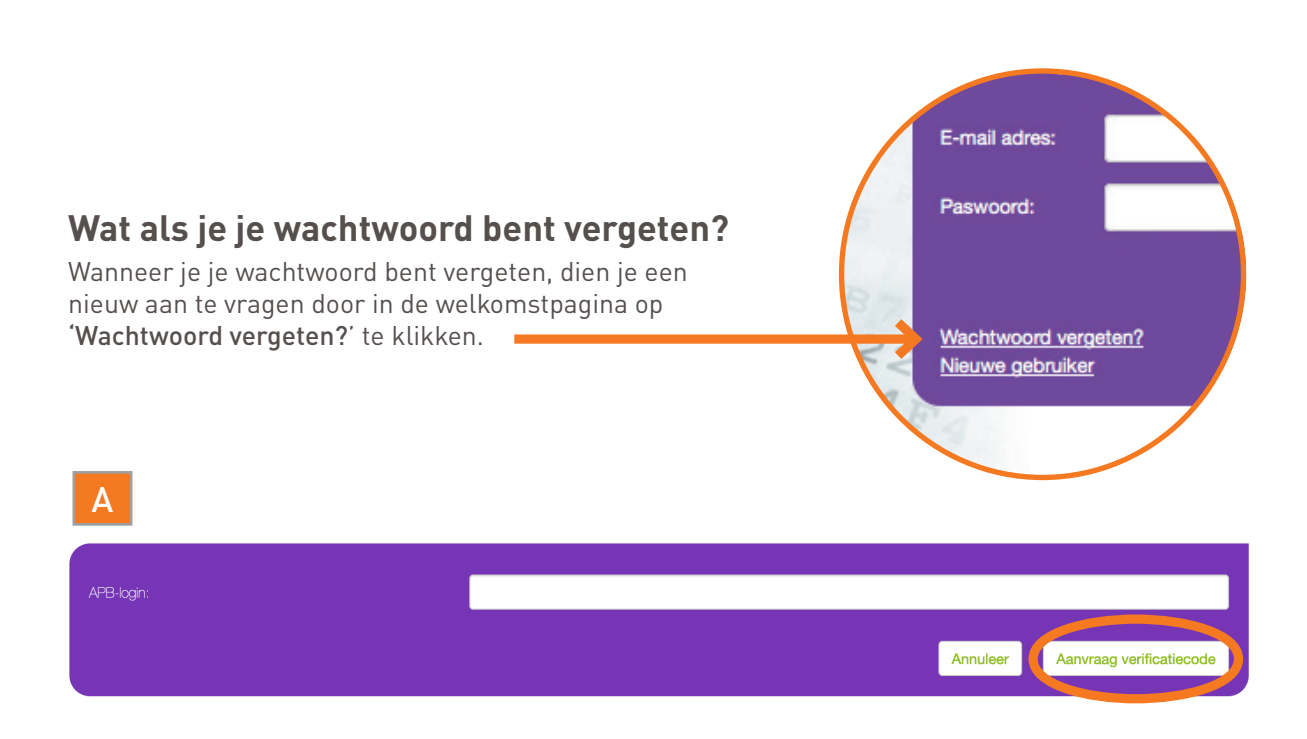

Geef vervolgens je e-mailadres in en klik op 'Aanvraag verificatiecode'(A). Je ontvangt dan meteen per e-mail een verificatiecode. **Neem deze code over in je inschrijvingsaanvraag** en klik op 'Verifieer code' (B). Stel vervolgens een nieuw wachtwoord in.

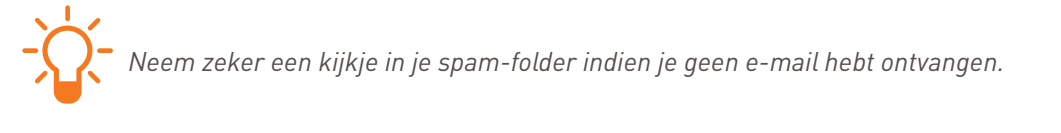

| Een verificatiecode werd zonet naar uw e-mailadres verstuurd. Gelieve deze code hieronder In te vullen. |  |            |                      |                |  |  |  |  |
|----------------------------------------------------------------------------------------------------|--|------------|----------------------|----------------|--|--|--|--|
| APB-login:                                                                                              |  |            |                      | _              |  |  |  |  |
|                                                                                                    |  |            |                      |                |  |  |  |  |
| Verificatiecode:                                                                                        |  |            |                      |                |  |  |  |  |
|                                                                                                    |  | Annuleer   | Verstuur nieuwe code | Verifieer code |  |  |  |  |
|                                                                                                    |  | , a maioci |                      |                |  |  |  |  |

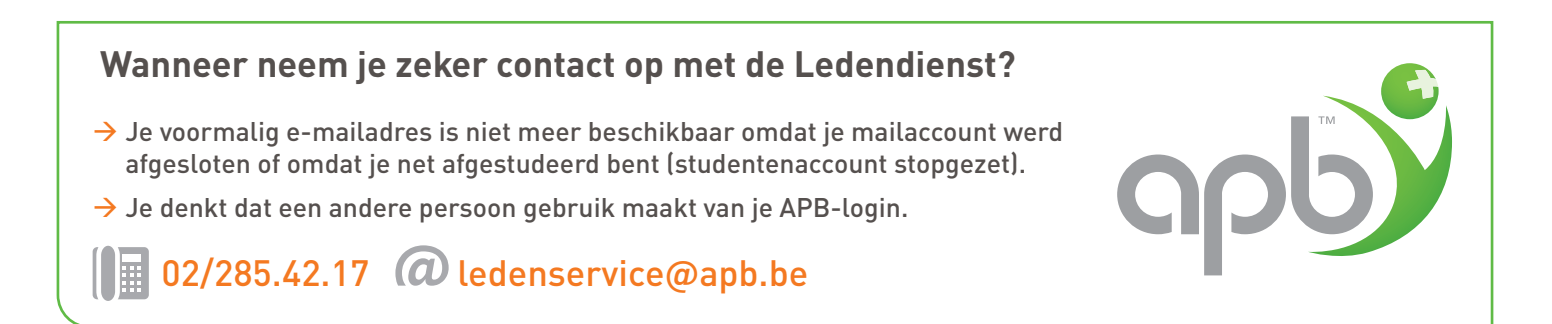